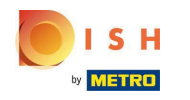

### Jesteś teraz na desce rozdzielczej. Kliknij RESTAURACJA.

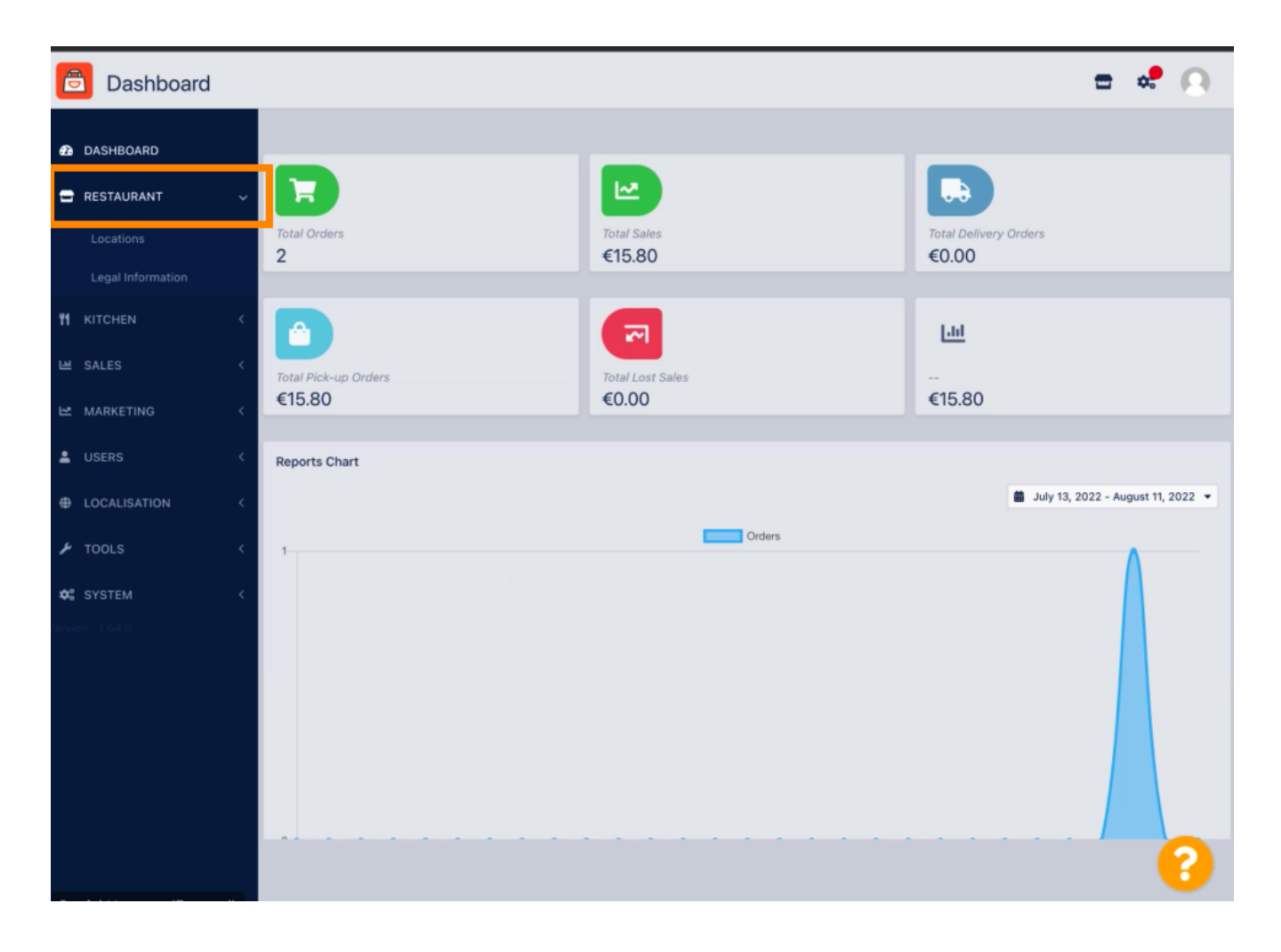

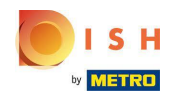

# • Teraz kliknij Lokalizacje .

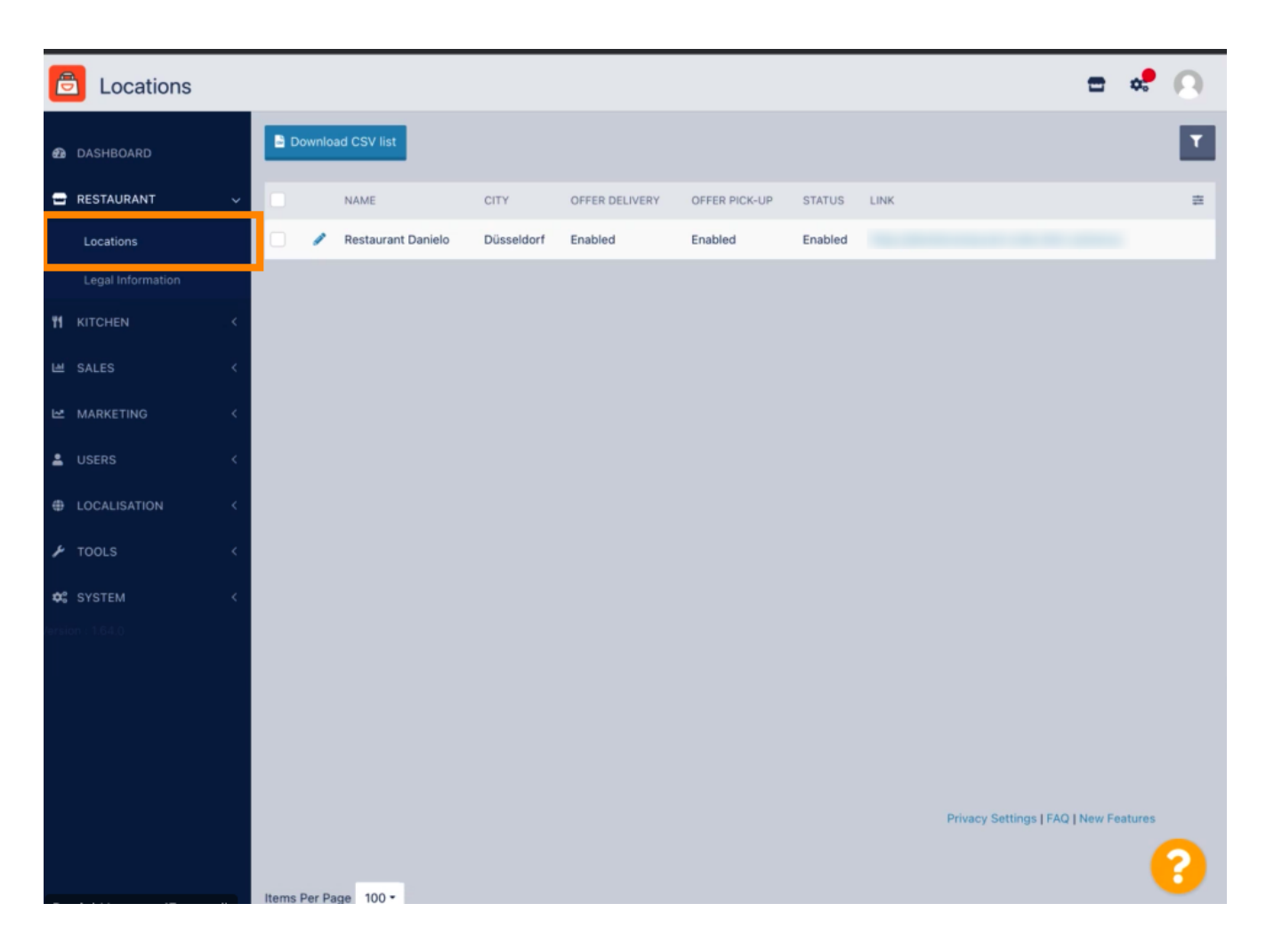

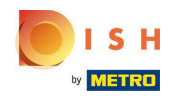

Możesz edytować istniejącą lokalizację, klikając ikonę ołówka.

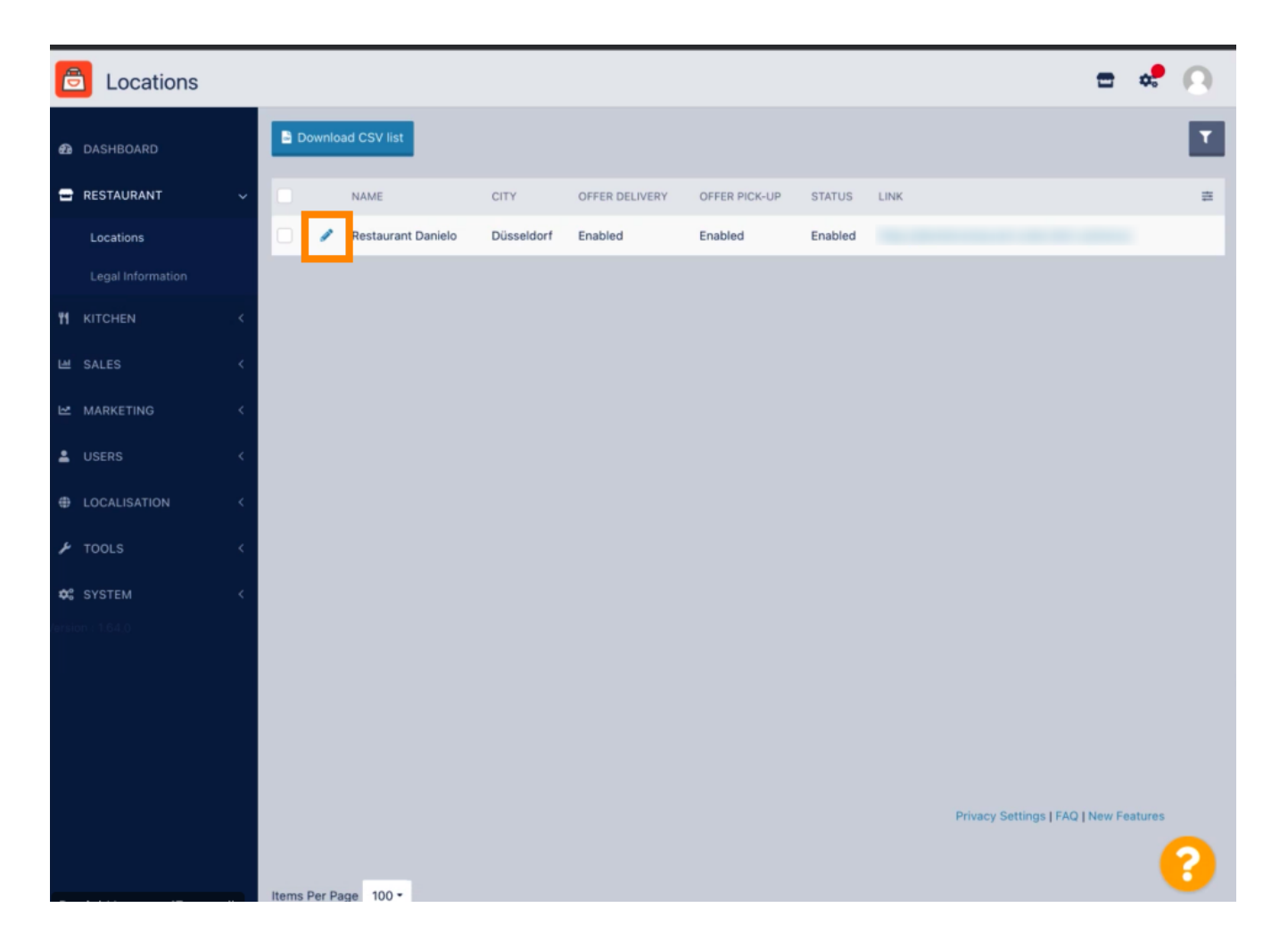

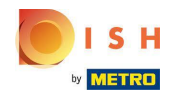

### Możesz włączyć/wyłączyć możliwość dostawyodbiór.

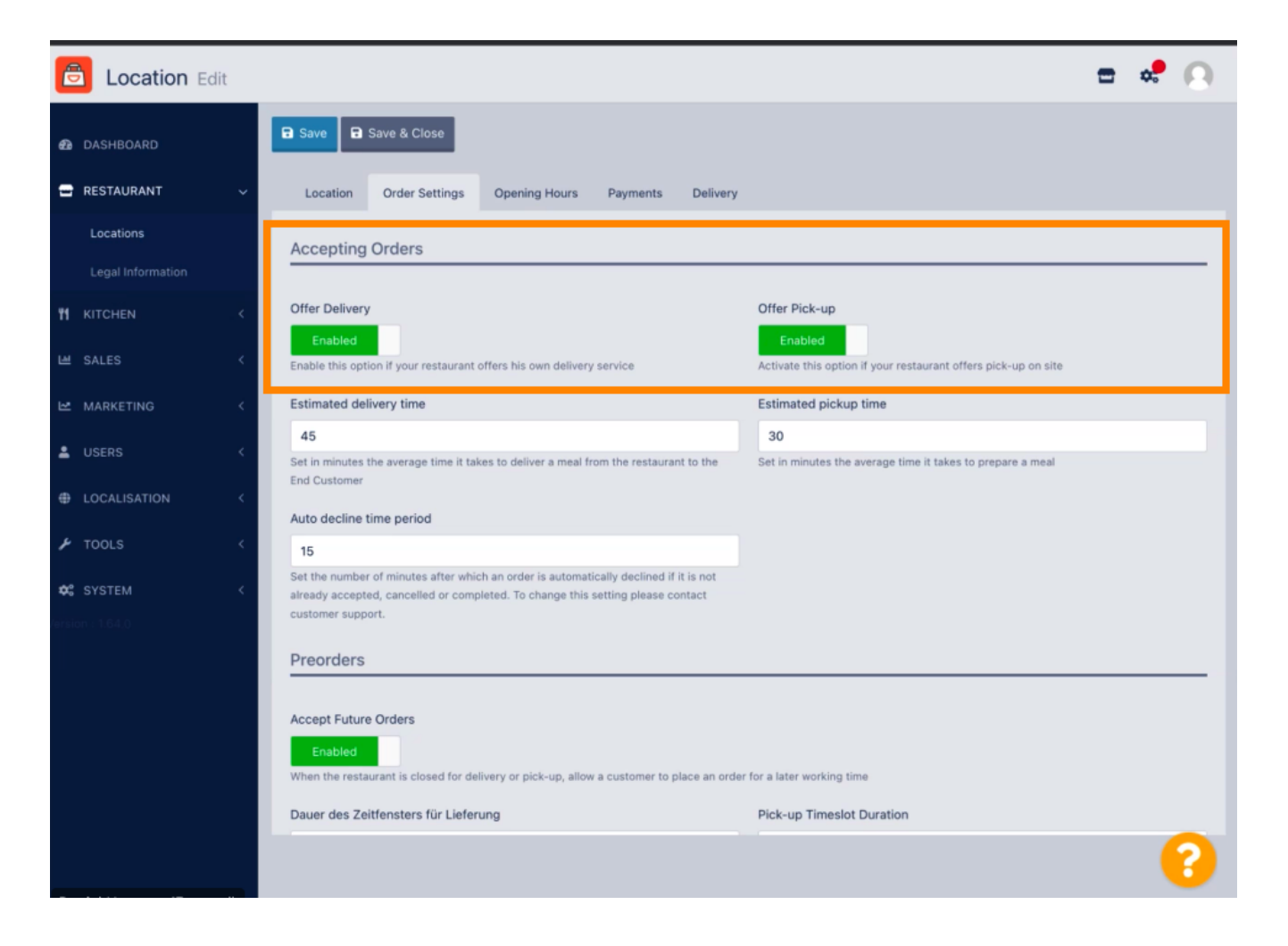

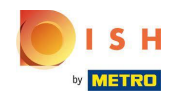

Możesz dostosować kilka ustawień dotyczących przyjętych zamówień. Obejmuje Szacowany czas dostawy, Szacowany czas odbioru i Okres automatycznego odrzucenia.

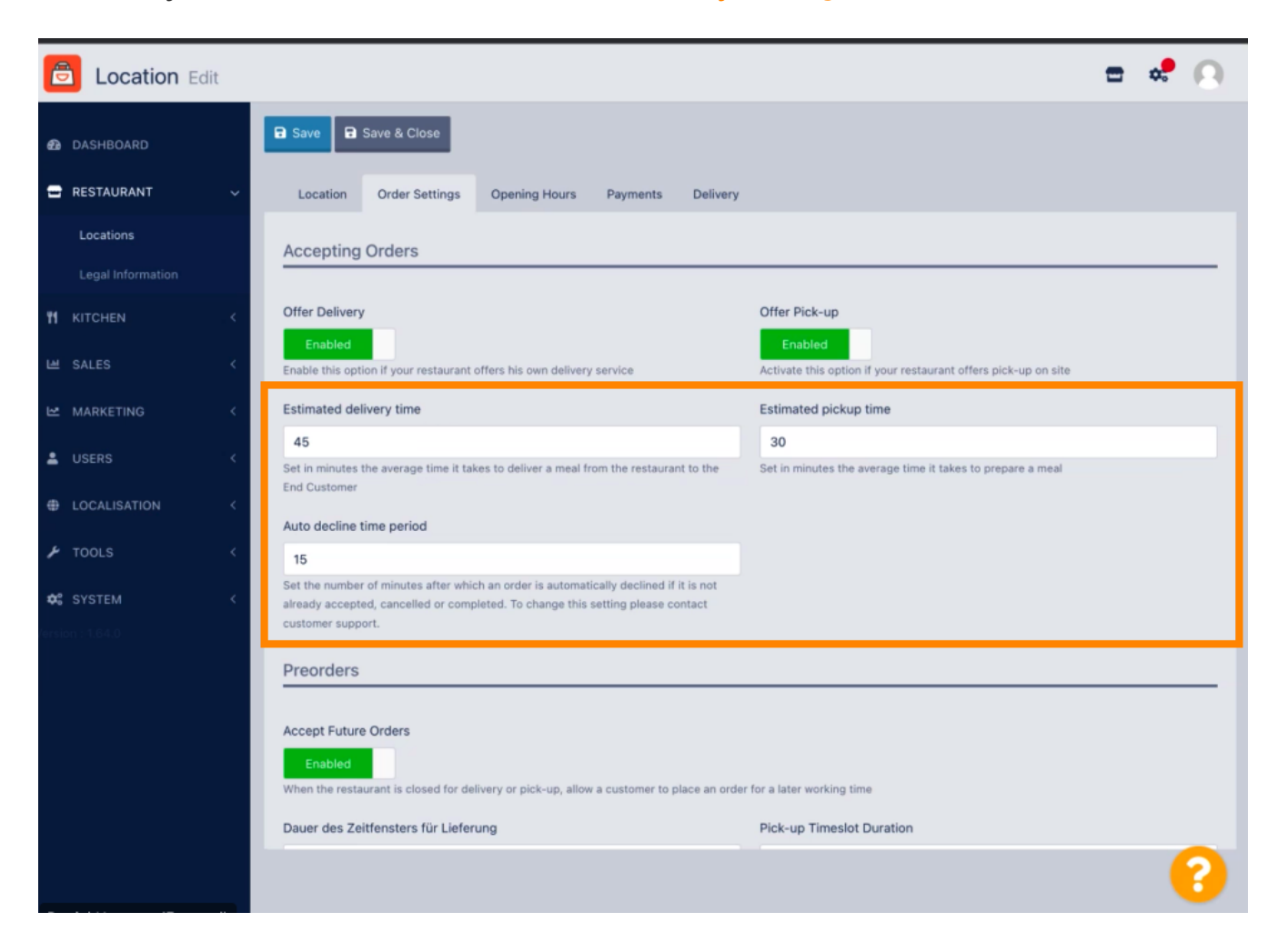

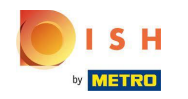

Możesz włączyć/wyłączyć możliwość przedsprzedaży. Ponadto możesz dostosować kilka ustawień dotyczących akceptowanych zamówień przedpremierowych.

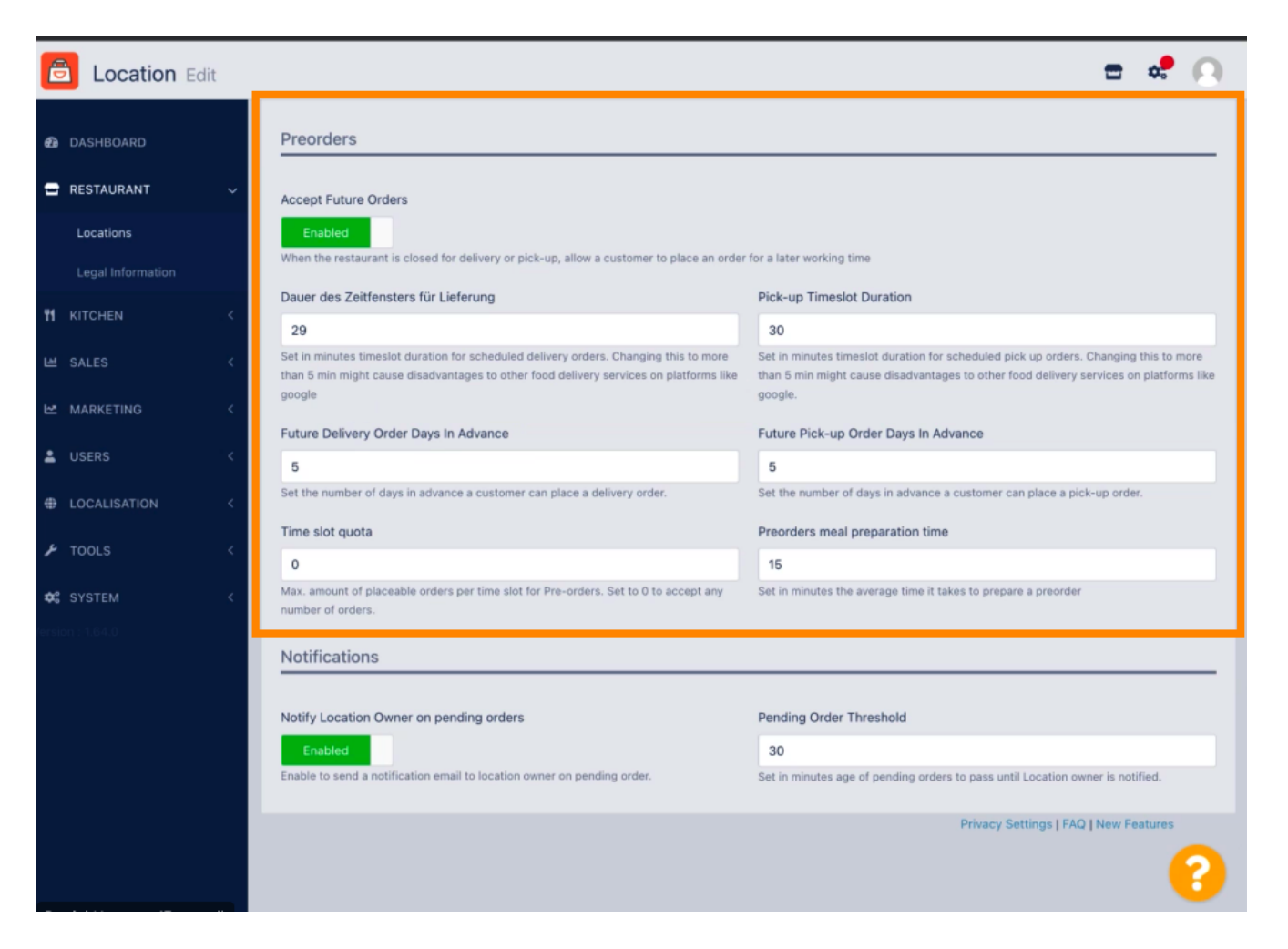

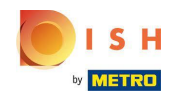

Tutaj możesz włączyć / wyłączyć możliwość otrzymywania powiadomień o oczekujących zamówieniach za pośrednictwem poczty e-mail.

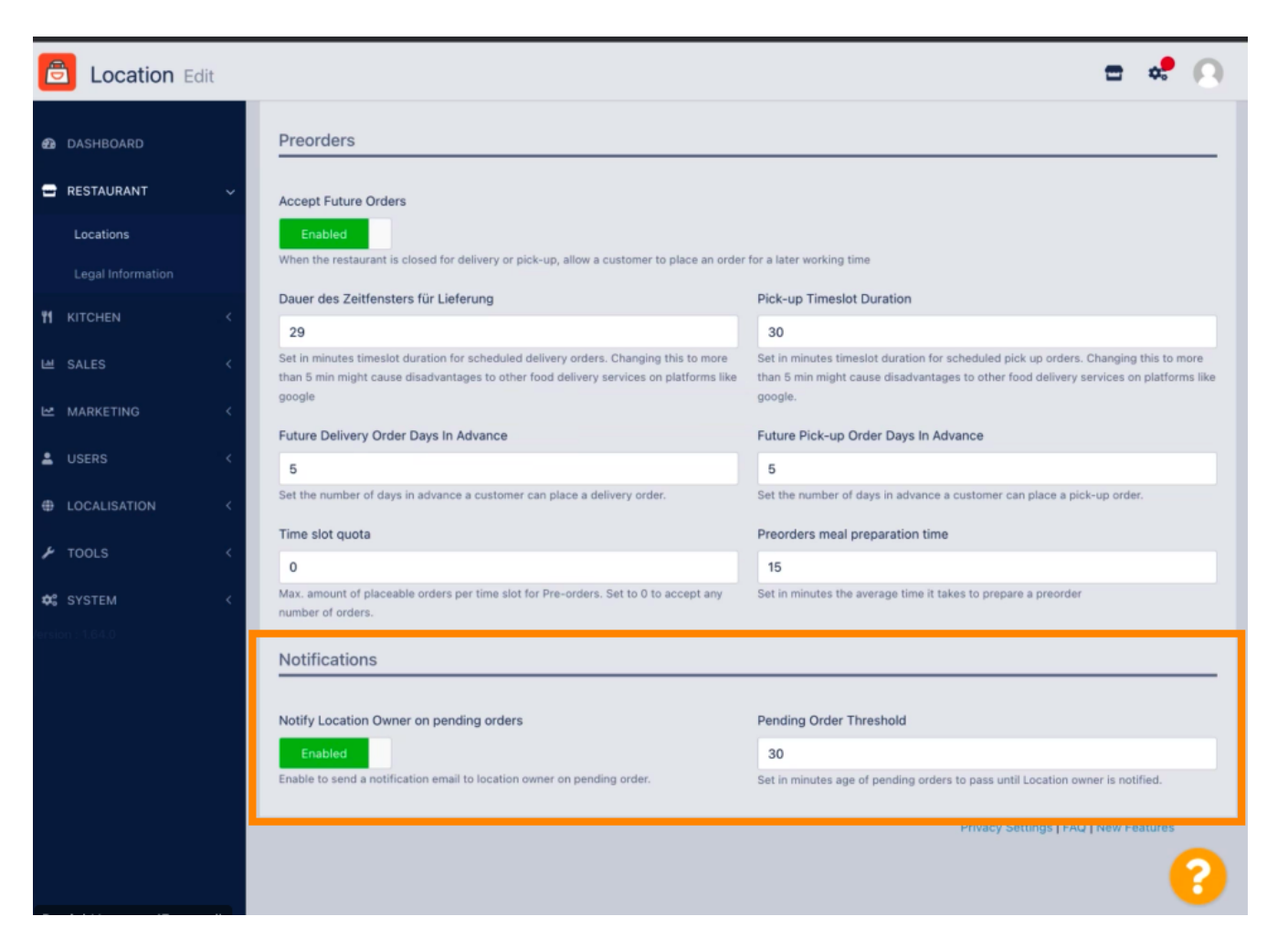

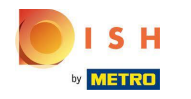

#### Przewiń w górękliknij Zapisz i zamknij.

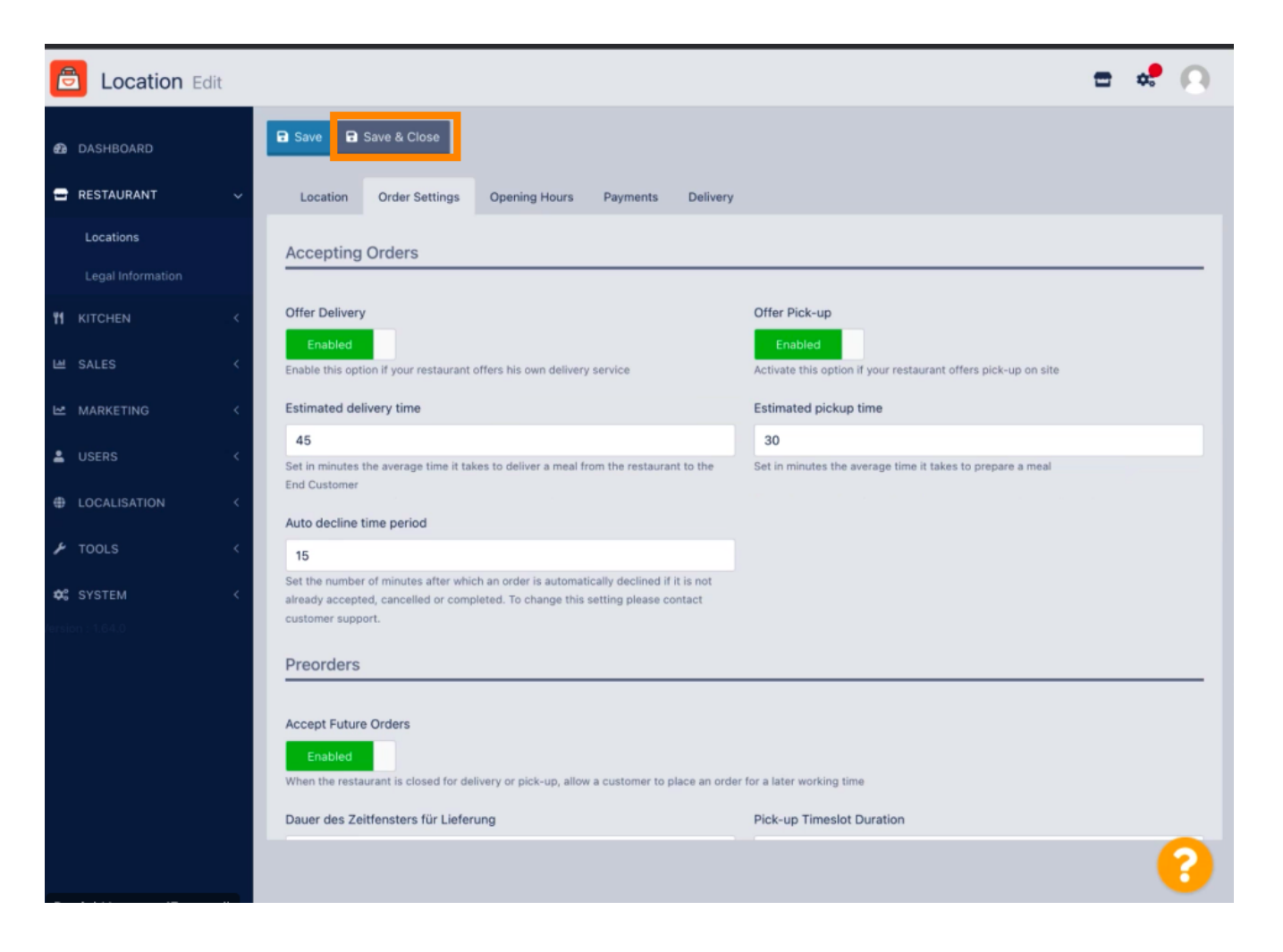

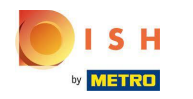

# • To jest to! Skończone.

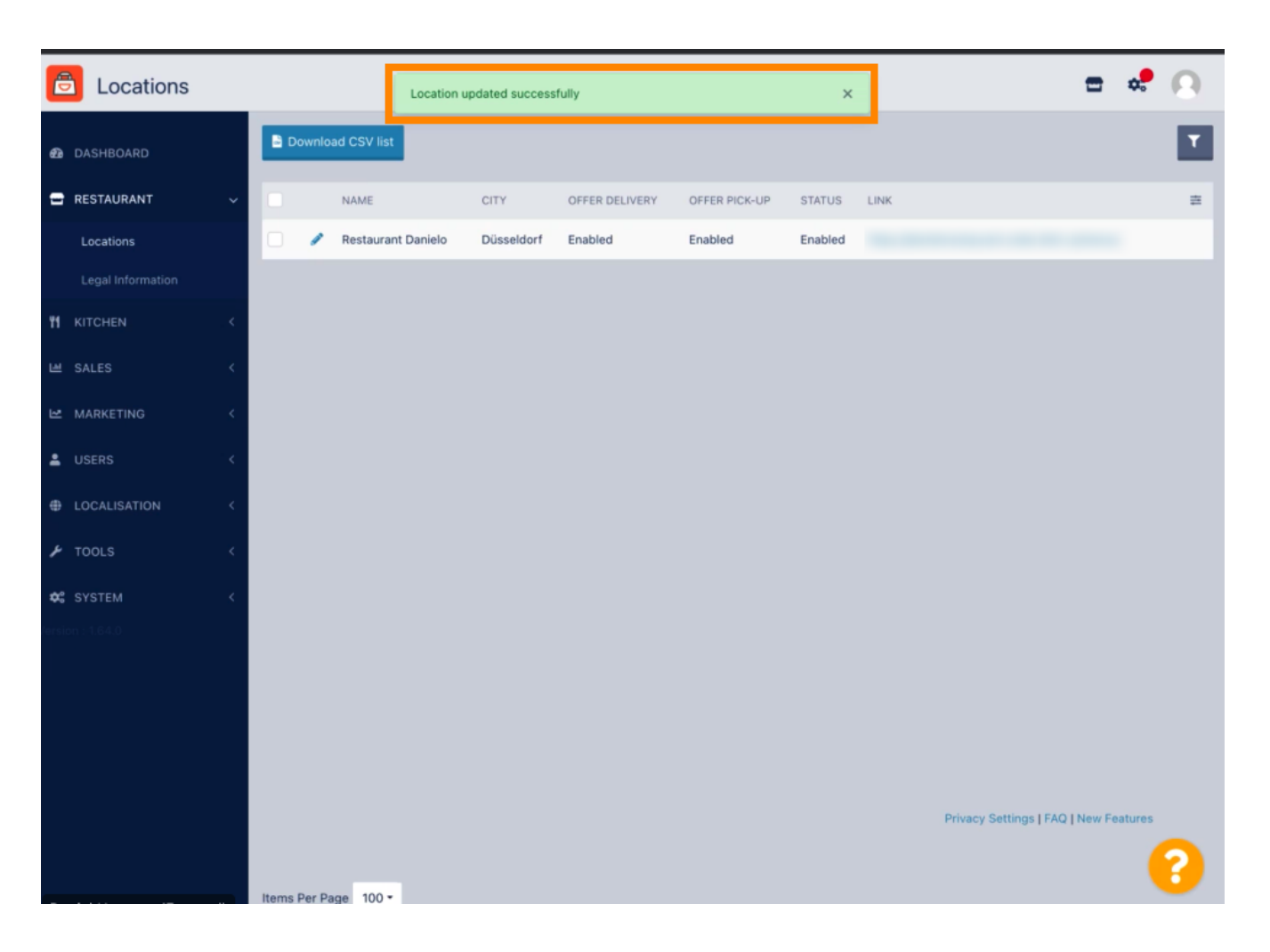

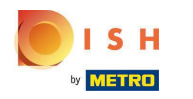

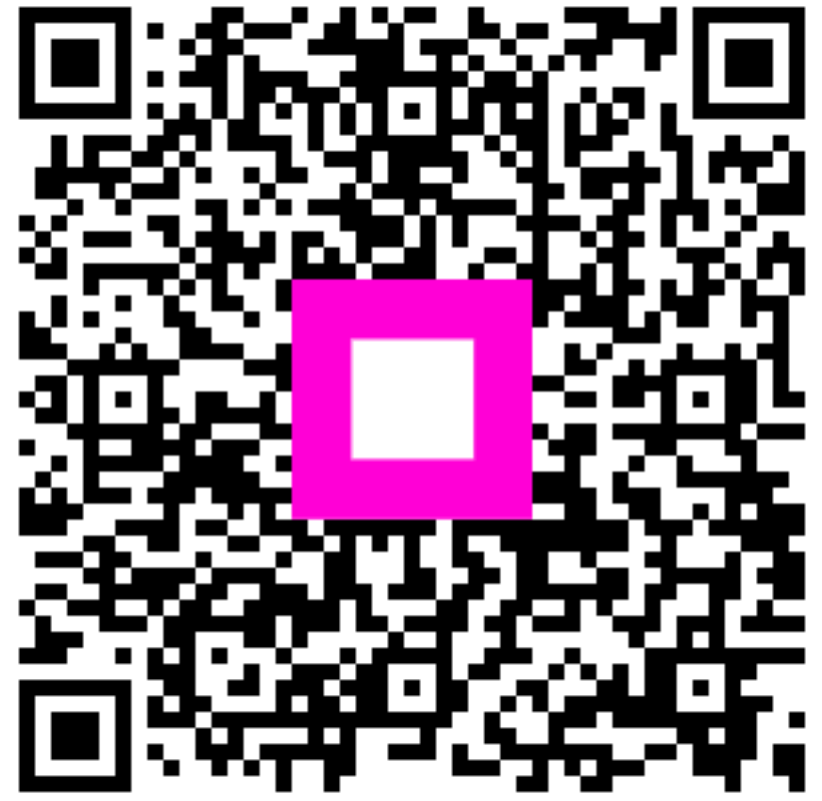

Scan to go to the interactive player